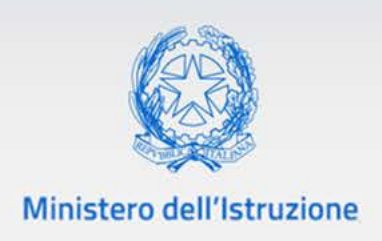

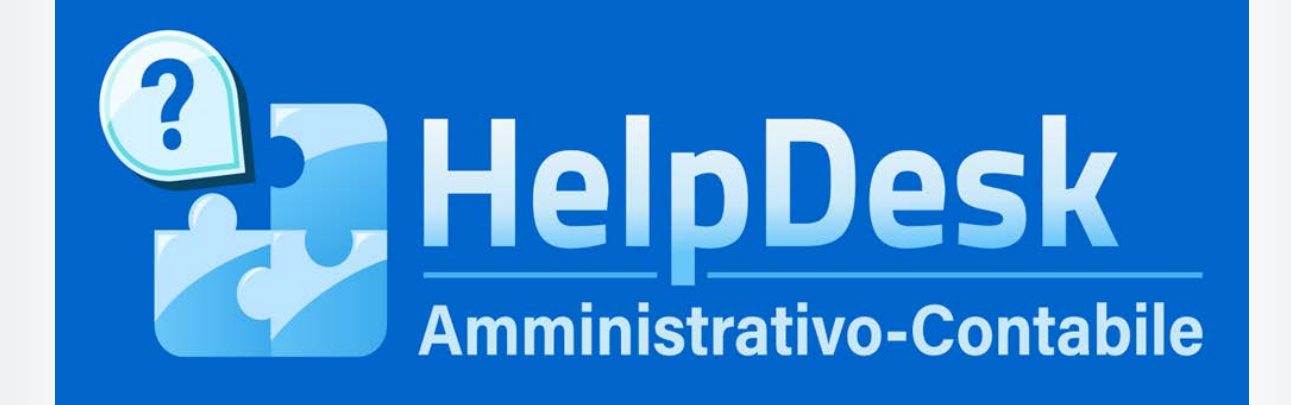

# Help Desk Amministrativo Contabile (HDAC) Sezione Emergenza COVID-19 Guida rapida

VERSIONE Ed. 1 Rev. 0/30-03-2020

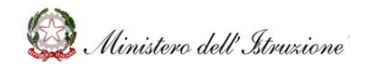

# HDAC Emergenza COVID-19

#### Sommario

| 1 GEN | VERALITÀ                         | 3  |
|-------|----------------------------------|----|
| 1.1   | SCOPO DEL DOCUMENTO              | 3  |
| 1.2   | APPLICABILITÀ                    | 3  |
| 2 MOI | DALITA' DI ACCESSO E NAVIGAZIONE | 4  |
| 3 DEF | FINIZIONE DELLE FUNZIONI         | 5  |
| 3.1   | INVIA UNA RICHIESTA              | 5  |
| 3.2   | PRENOTA UNA CHIAMATA             | 7  |
| 3.3   | CHIAMA IL NUMERO VERDE           | 8  |
| 3.4   | FAQ                              | 8  |
| 3.5   | DOCUMENTAZIONE                   | 10 |

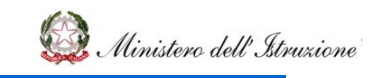

#### 1 GENERALITÀ

#### 1.1 SCOPO DEL DOCUMENTO

Il documento descrive le modalità operative di utilizzo, nel sistema Help Desk Amministrativo Contabile (HDAC), della sezione dedicata all'assistenza sull'emergenza COVID-19, a disposizione delle Istituzioni scolastiche.

Tale sezione è stata attivata dalla Direzione Generale per le risorse umane, finanziarie e i contratti, ai sensi della **Nota prot.n. 562 del 28 marzo 2020** del Ministero dell'Istruzione, per offrire assistenza alle Istituzioni scolastiche sulla gestione dell'emergenza COVID-19.

#### 1.2 APPLICABILITÀ

Il campo di applicazione del presente manuale è relativo alle funzioni dell'utente Scuola.

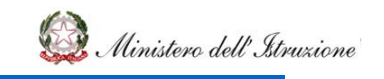

#### 2 MODALITA' DI ACCESSO E NAVIGAZIONE

La **sezione Emergenza COVID-19** è accessibile dalla Home Page, selezionando la voce "HDAC Coronavirus".

| HelpDesk             |      |                                                |                                                      | Cerca                                               | ۹ |
|----------------------|------|------------------------------------------------|------------------------------------------------------|-----------------------------------------------------|---|
| 🕈 НОМЕ               | Home |                                                |                                                      |                                                     |   |
| Documentazione       |      | L'Help Dask Amministrativo contabile costitu   | usco il capalo ufficialo di comunicazione tra gli li | Iffici dell'Amministrazione e le Istituzioni        |   |
| FAQ                  |      | Scolastiche, finalizzato a fornire un supporto | tempestivo ed efficace nella risoluzione di prob     | olemi connessi alla gestione amministrativa e       |   |
| Oggetti multimediali |      | contabile.                                     |                                                      |                                                     |   |
| Assistenza           |      |                                                |                                                      |                                                     |   |
| Calendario           |      |                                                |                                                      |                                                     |   |
| Manuale Utente       |      | CORONAVIRUS                                    | Regolamento (0.1. 129/2018)                          | Programma Annuale, Conto Consuntivo e<br>Inventario |   |
|                      |      | I 🤄 I<br>Attività Negoziali                    | Finanziamenti Diretti                                | Cedolino Unico                                      |   |
|                      |      | Disciplina dei rapporti di lavoro              | Applicativi e strumenti                              | Ulteriori tematiche di rilievo                      |   |

Viene visualizzata la **sezione Emergenza COVID-19**, che permette di raggiungere i tre canali di assistenza sull'emergenza Coronavirus (Invia una richiesta, Prenota una chiamata e Chiama il numero verde) e di visualizzare FAQ e Documenti utili.

| HelpDesk             |                                                                                                    | Cerca                                                                                     | ۹        |
|----------------------|----------------------------------------------------------------------------------------------------|-------------------------------------------------------------------------------------------|----------|
| 🔒 НОМЕ               | Rome > Emergenza COVID-19                                                                                 |                                                                                           |          |
| Documentazione       |                                                                                                    |                                                                                           | -        |
| FAQ                  | HDAC                                                                                                    | Attraverse quest'area carà persibile raggiungere il conizie di assistenza HDM             | 2        |
| Oggetti multimediali | CORONAVIRUS                                                                                               | dedicato all'emergenza Coronavirus e consultare FAO e Documenti utili                     |          |
| Assistenza           | contonin intos                                                                                            | dedicato di enterganza colonavita e consultare i nej e obcamenta dani                     |          |
| Calendario           |                                                                                                    |                                                                                           |          |
|                      | INVIA UNA RICHIESTA<br>Compilando l'apposito form personale specializzato<br>ti risponderà al più presto. | PRENOTA UNA CHIAMATA   Verrai ricontattato al più presto da personale specializzato.   G1 | re<br>a) |

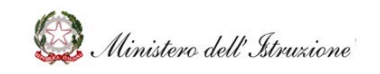

#### GUIDA RAPIDA

#### **3 DEFINIZIONE DELLE FUNZIONI**

#### 3.1 INVIA UNA RICHIESTA

Dalla sezione **Emergenza COVID-19**, selezionando il tasto **Invia una richiesta** si accede al form per la compilazione della richiesta di assistenza.

Tale funzione permette di creare una nuova richiesta scritta di assistenza su problemi connessi all'emergenza Coronavirus.

La maschera per l'inserimento dei dati della richiesta presenta alcuni campi preimpostati (nome, cognome, email, codice meccanografico dell'istituzione scolastica).

| ati Utente               |                    |               |  |
|--------------------------|--------------------|---------------|--|
| Cognome                  |                    | Nome          |  |
| Indirizzo email          |                    | Telefono      |  |
| ati Scuola               |                    |               |  |
| Codice Scuola            |                    | Denominazione |  |
| ati Richiesta            |                    |               |  |
| Ambito (*)               | Emergenza COVID-19 | ×             |  |
| Tematica (*)             |                    | •             |  |
| Descrizione Problema (*) |                    |               |  |
|                          |                    |               |  |

Anche l'ambito sarà preimpostato su **Emergenza COVID-19** e l'Utente dovrà selezionare una delle tematiche proposte dal menù a tendina, oltre che inserire la descrizione del quesito da rivolgere all'Amministrazione.

L'utente ha inoltre la possibilità di interrogare gli eventi di natura amministrativo-contabile per legare ad uno di essi la propria richiesta di assistenza (tale operazione è facoltativa). Per fare ciò è necessario cliccare sul tasto **Interroga Eventi** e cliccare sull'icona che permette di collegare la richiesta di assistenza all'evento. In questo modo anche l'amministrazione avrà

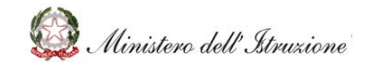

# HDAC Emergenza COVID-19

evidenza del fatto che la richiesta di assistenza è collegata ad una scadenza di natura amministrativo-contabile.

| alendario<br>Aanuale Utente | Eventi              |                      |                                                                                                    |          |                  |                   |
|-----------------------------|---------------------|----------------------|----------------------------------------------------------------------------------------------------|----------|------------------|-------------------|
| Da                          | ata Inizio<br>vento | Evento               | Nota                                                                                                    | Allegato | Link<br>Allegato | Collega<br>Evento |
| 31                          | 1/03/2020           | Certificazione Unica | Entro il 31 marzo o il 31 ottobre (per le certificazioni<br>contenenti esclusivamente redditi esenti o non dichiarabili<br>mediante la dichiarazione dei redditi precompilata), le<br>Istituzioni scolastiche rilasciano ai lavoratori o pensionati<br>un'attestazione cumulativa dei redditi di lavoro autonomo,<br>dipendente, da pensione e assimilati per certificare le<br>somme erogate e le relative ritenute effettuate e versate<br>allo Stato. La Certificazione Unica riepiloga, dunque, tutti i<br>redditi corrisposti dal datore di lavoro o dall'Ente<br>pensionistico nell'arco di un anno solare. |          |                  | G                 |

Infine, dopo aver compilato la descrizione della richiesta, è necessario cliccare sul tasto **Invia Richiesta**. Solo dopo tale operazione la richiesta sarà a disposizione dell'Amministrazione che potrà visionarla.

Sarà possibile visualizzare lo stato delle richieste effettuate attraverso la funzione **Stato Richieste** raggiungibile dalla voce **Assistenza** presente nel menu laterale.

| HelpDesk<br>Amministrativo-Contabile | Cerca                                                                                                    |
|--------------------------------------|----------------------------------------------------------------------------------------------------|
| 🕈 НОМЕ                               | 0 > Assistenza                                                                                                    |
| Documentazione                       |                                                                                                    |
| FAQ                                  | Larea Assistenza permette di creare una nuova Hichiesta di assistenza su proolemi connessi alla gestione amministrativa contabile e visualizzare<br>precedenti Richieste di Assistenza con la relativa risosta da parte dell'Amministrazione |
| Oggetti multimediali                 |                                                                                                    |
| Assistenza                           |                                                                                                    |
| Calendario                           |                                                                                                    |
| Manuale Utente                       | Richiesta Assistenza Stato Richieste                                                                                                    |

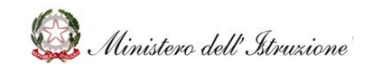

#### 3.2 PRENOTA UNA CHIAMATA

Dalla sezione **Emergenza COVID-19**, selezionando il tasto **Prenota una chiamata** si accede al form per prenotare l'assistenza telefonica su temi connessi all'emergenza Coronavirus.

| Dati Utente          |                                                                                                    |               |                                                                                                    |
|----------------------|----------------------------------------------------------------------------------------------------|---------------|----------------------------------------------------------------------------------------------------|
| Cognome              |                                                                                                    | Nome          |                                                                                                    |
| Indirizzo email      | Verse avesato via emait se non riusciamo a raggiungenti belefonicamente. Cambia l'emait se necessaria | Telefono      | Verrai contattato dal personale specializzato su questo numero. Cambia il numero di telefono se<br>necessario inserindo solo numeri (non usare caratteri speciali come +). |
| Dati Scuola          |                                                                                                    |               |                                                                                                    |
| Codice Scuola        |                                                                                                    | Denominazione |                                                                                                    |
| Dati Richiesta       |                                                                                                    |               |                                                                                                    |
| Ambito (*)           | Emergenza COVID-19                                                                                    | *             |                                                                                                    |
| Ternatica (*)        |                                                                                                    | ٣             |                                                                                                    |
| Descrizione Problema |                                                                                                    |               |                                                                                                    |
|                      |                                                                                                    | le le         |                                                                                                    |

I campi **Telefono** ed **Indirizzo email** sono modificabili, per consentire all'Utente di inserire il numero di telefono al quale preferisce essere richiamato e l'indirizzo email che verrà utilizzato in caso non fosse possibile raggiungere telefonicamente l'Utente.

Dopo aver selezionato una delle tematiche proposte dal menù a tendina ed aver inserito una descrizione del quesito da porre all'Amministrazione, l'Utente dovrà cliccare il tasto **Prenota Chiamata**.

Il personale specializzato provvederà a contattare l'Utente quanto prima possibile.

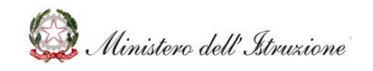

#### GUIDA RAPIDA

#### 3.3 CHIAMA IL NUMERO VERDE

Dalla sezione **Emergenza COVID-19**, all'interno del riquadro **Chiama il numero verde** è possibile visualizzare il numero telefonico e la sequenza di tasti da digitare per parlare con gli operatori del Service Desk.

Qualora l'Utente avesse bisogno di ulteriori dettagli rispetto a quelli forniti dal Service Desk, l'operatore provvederà ad inoltrare il quesito al personale specializzato che ricontatterà telefonicamente l'Utente.

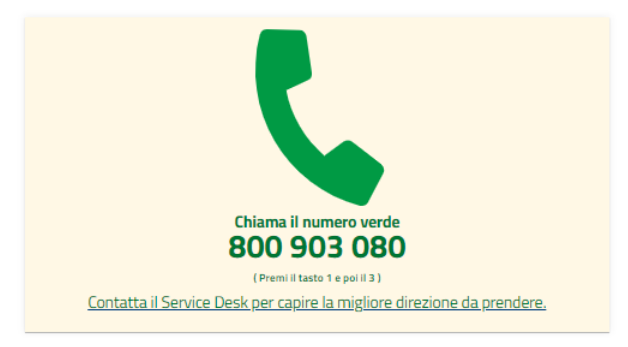

#### 3.4 FAQ

Dalla sezione **Emergenza COVID-19**, selezionando il tasto **FAQ** si accede alla pagina contenente le risposte, predisposte e validate dall'Amministrazione, a domande poste frequentemente dalle Scuole, in merito all'emergenza Coronavirus.

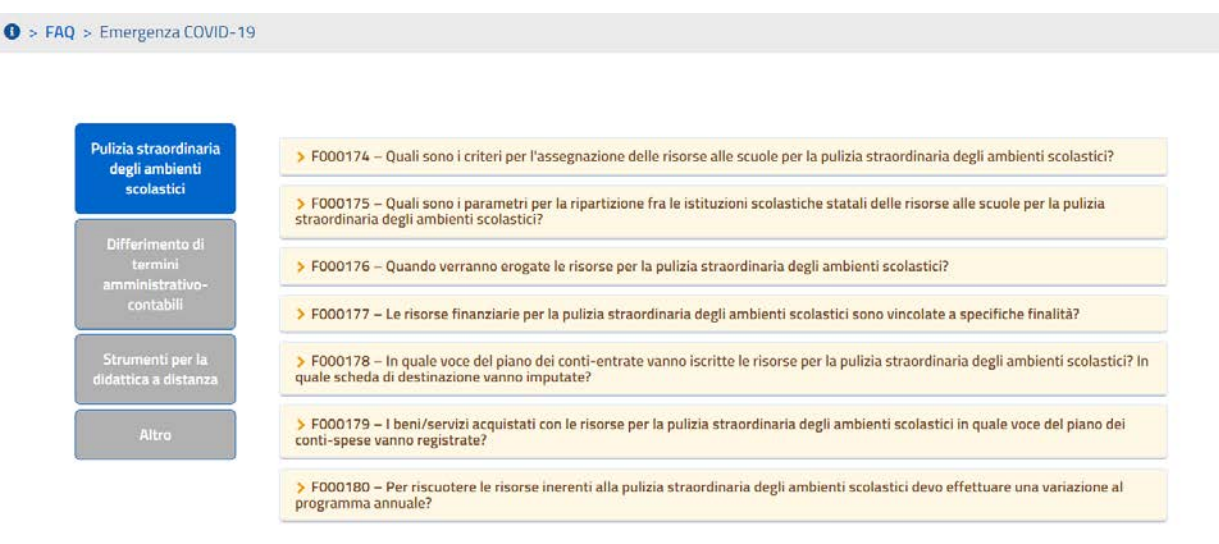

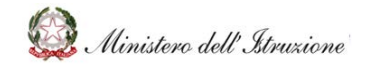

Cliccando sul tasto di una tematica verranno prospettate le FAQ afferenti alla tematica in evidenza.

Selezionando una specifica FAQ è possibile visualizzare la risposta predisposta e validata dall'Amministrazione:

| Pulizia straordinaria |                                                                                                    |
|-----------------------|----------------------------------------------------------------------------------------------------|
| degli ambienti        | Fodo 163 – Quan sono le tempistiche per la predisposizione e approvazione dei conto consultivo 2019/                                                                                                    |
| scolastici            | Ai sensi della nota MI prot. n. 562/2020, le Istituzioni scolastiche provvedono all'approvazione del conto consuntivo                                                                                                    |
| Differimento di       | 2019 secondo le tempistiche di seguito indicate: - entro il 15 maggio 2020, le istituzioni scolastiche predispongono il<br>conto consuntivo e la relazione illustrativa da sottoporre all'esame dei revisori dei conti: - entro il 15 giugno 2020, i |
| termini               | revisori dei conti esprimono il parere di regolarità amministrativo-contabile sul conto consuntivo con apposita relazione;                                                                                                    |
| contabili             | - entro il 30 giugno 2020, le Istituzioni scolastiche provvedono all'approvazione del conto consuntivo.                                                                                                    |
| Strumenti per la      | > F000170 – Cosa avviene qualora non vengano rispettate le tempistiche per la predisposizione ed approvazione del conto consutivo<br>2020 sencondo le indicazioni fornite nella nota MI prot. n. 562/2020?                                           |
| didattica a distanza  |                                                                                                    |
|                       | > FOODTJ – Come faccio ad inviare i documenti ai revisori dei conti per l'espletamento dei controlli di regolarità amministrativo-<br>positivo                                                                                                    |

È prevista un'alimentazione continua di tale sezione, in funzione delle specifiche richieste di assistenza che perverranno frequentemente dalle Scuole e/o rispetto alle eventuali evoluzioni legate al tema Coronavirus.

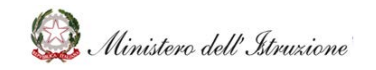

### GUIDA RAPIDA

#### 3.5 DOCUMENTAZIONE

Dalla sezione **Emergenza COVID-19**, selezionando il tasto **Documentazione** si accede alla pagina contenente i documenti inerenti all'emergenza Coronavirus (es. normative, note del Ministero ed indicazioni utili).

I contenuti della sezione sono suddivisi in cartelline secondo la tipologia di documenti prospettati nella Home Page.

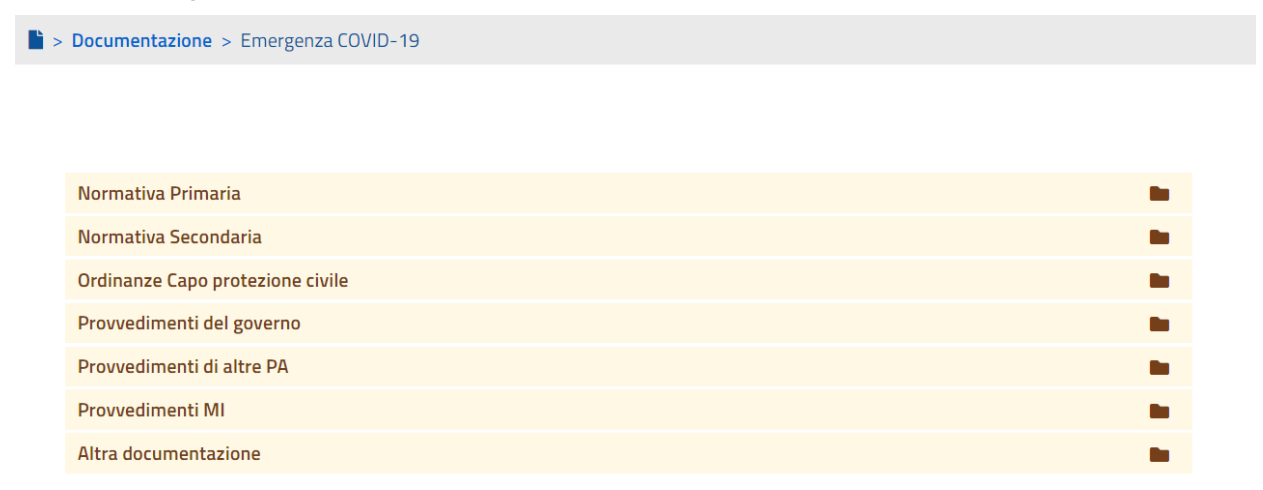

Cliccando su una cartellina si aprirà l'elenco di documenti afferenti alla tipologia selezionata.

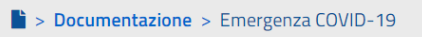

| Normativa Primaria                                                 |          |
|--------------------------------------------------------------------|----------|
| Normativa Secondaria                                               |          |
| Ordinanze Capo protezione civile                                   |          |
| Provvedimenti del governo                                          |          |
| D000140 – Delibera del Consiglio dei Ministri del 31 gennaio 2020  |          |
| D000139 – Delibera del Consiglio dei Ministri del 5 marzo 2020     | ☆        |
| D000141 – Ordinanza del Consiglio dei Ministri 23 marzo 2020, n. 4 | $\Delta$ |
| Provvedimenti di altre PA                                          |          |
| Provvedimenti MI                                                   |          |
| Altra documentazione                                               |          |

Successivamente, cliccando su un singolo documento, esso verrà scaricato automaticamente.

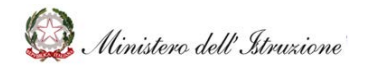

# HDAC Emergenza COVID-19

Il documento selezionato verrà visualizzato e potrà essere consultato, salvato in locale o stampato.

In fondo al titolo di ogni documento, si trova una icona a forma di stella che, se cliccata, permette di aggiungere tale documento alla **lista dei Preferiti** dell'utente. La stella gialla indica che il documento è già inserito nella lista dei Preferiti.

Cliccando sulla stella gialla è possibile rimuovere il documento dalla lista dei Preferiti (di conseguenza il colore giallo scomparirà).

La lista dei documenti preferiti si visualizza, all'interno della sezione dei dati personali dell'utente, sotto la voce **Preferiti**.

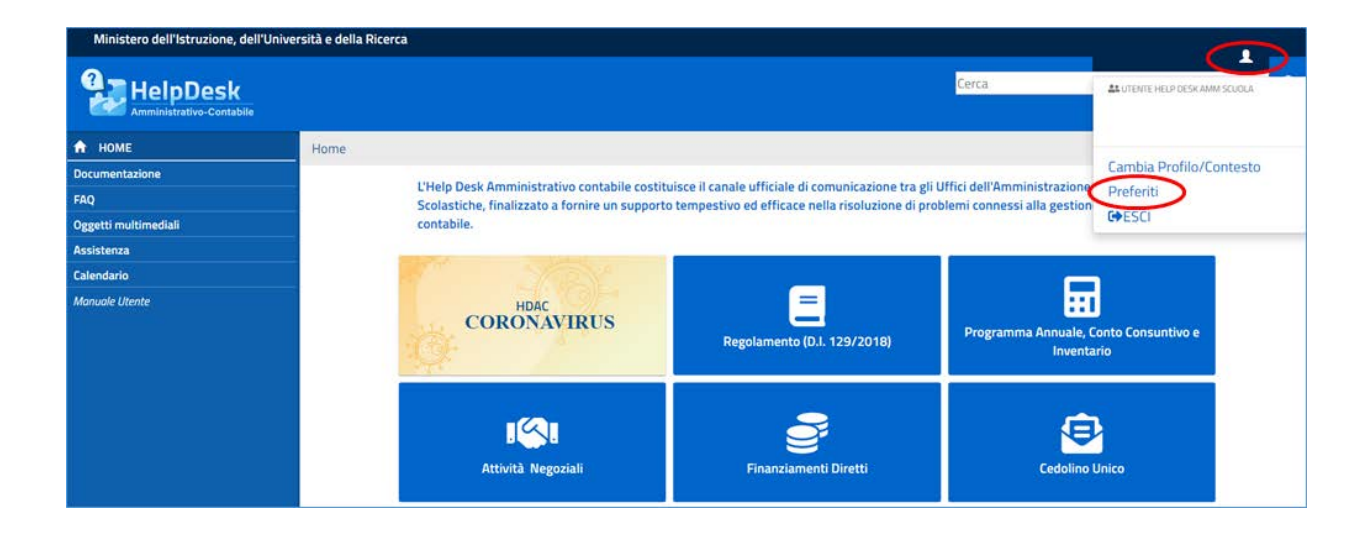